## ポスター発表参加マニュアル

ポスター講演は、Zoom ミーティングのブレイクアウトルームを使用します。 ブレイクアウトルームとは、Zoom ミーティングを別々の部屋に分割する機能です。 参加者はブレークアウトルームを自由に移動できます。

【事前準備】

必ず, Zoom デスクトップクライアントの最新版を PC にインストールして下さい。 •https://zoom.us/download ※「ミーティング用 Zoom クライアント」を選択して下さい。

【セッション開始】

■ツールバーの「ブレイクアウトルーム」のアイコンから、目的の講演番号のブレイクアウトルームに入って下さい。

■講演者はブレイクアウトルームで待機しています。

| ー<br>チャット    | ↑<br>画面の共有 | ●<br>レコーディング | ブレイクアウトルーム | <b>€</b> <sup>†</sup><br>リアクション |
|--------------|------------|--------------|------------|---------------------------------|
|              | ブレイク       | アウトルーム-進行中   |            |                                 |
| > P01        |            |              | 参加         | P01 に参加しますか?                    |
| ~ P02        |            |              | 0          | いいえはい                           |
| ∨ <b>Р03</b> |            |              | 0          |                                 |
| ∨ P04        |            |              | 0          |                                 |
| ✓ P05        |            |              | 0          |                                 |

■質疑応答は、可能な限りマイクとカメラをオンにし、口頭で行って下さい。

■他の発表に移動したいときは、最初と同様にブレイクアウトルームのアイコンを選択し、移動したい発表のブレイクアウトルームを選択して参加してください。

■メインのミーティングルームに戻りたい場合は「ブレイクアウトルームを退出」を選択してく ださい。

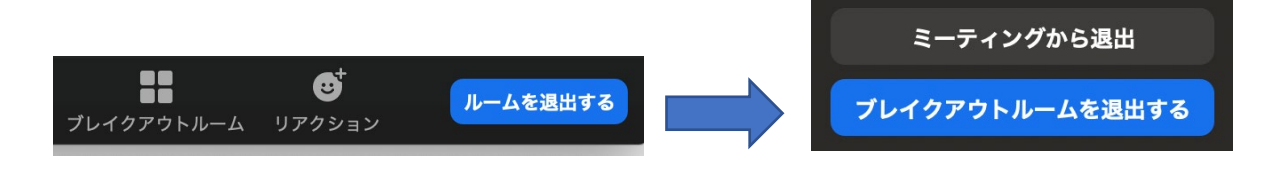